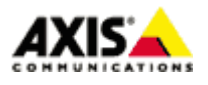

■はじめに

本ドキュメントでは、AXIS ネットワークカメラ Q60 シリーズ(ファームウエア バージョン 5.5x 以降)にお いて、任意の時間帯にガードツアーを実行させるイベントの設定手順を説明します。

### ■設定手順

手順1:AXIS ネットワークカメラの設定ページにアクセスする

- 1. Internet Explorer などの Web ブラウザを起動します。
- 2. Web ブラウザの URL 入力欄に、お使いの AXIS ネットワークカメラ/ビデオエンコーダの IP アドレスを入力 して Enter キーを押します。
- 3. root ユーザーにてログインします。
- 4. Live View ページ右上の「Setup」リンクをクリックします。

※以降の設定はこの Setup ページの中で行います。

### 手順2:巡回したいプリセットポジションの設定

1. Setup ページの「Preset Positions」を開き「Add」にてガードツアーで巡回するポジションを登録します。

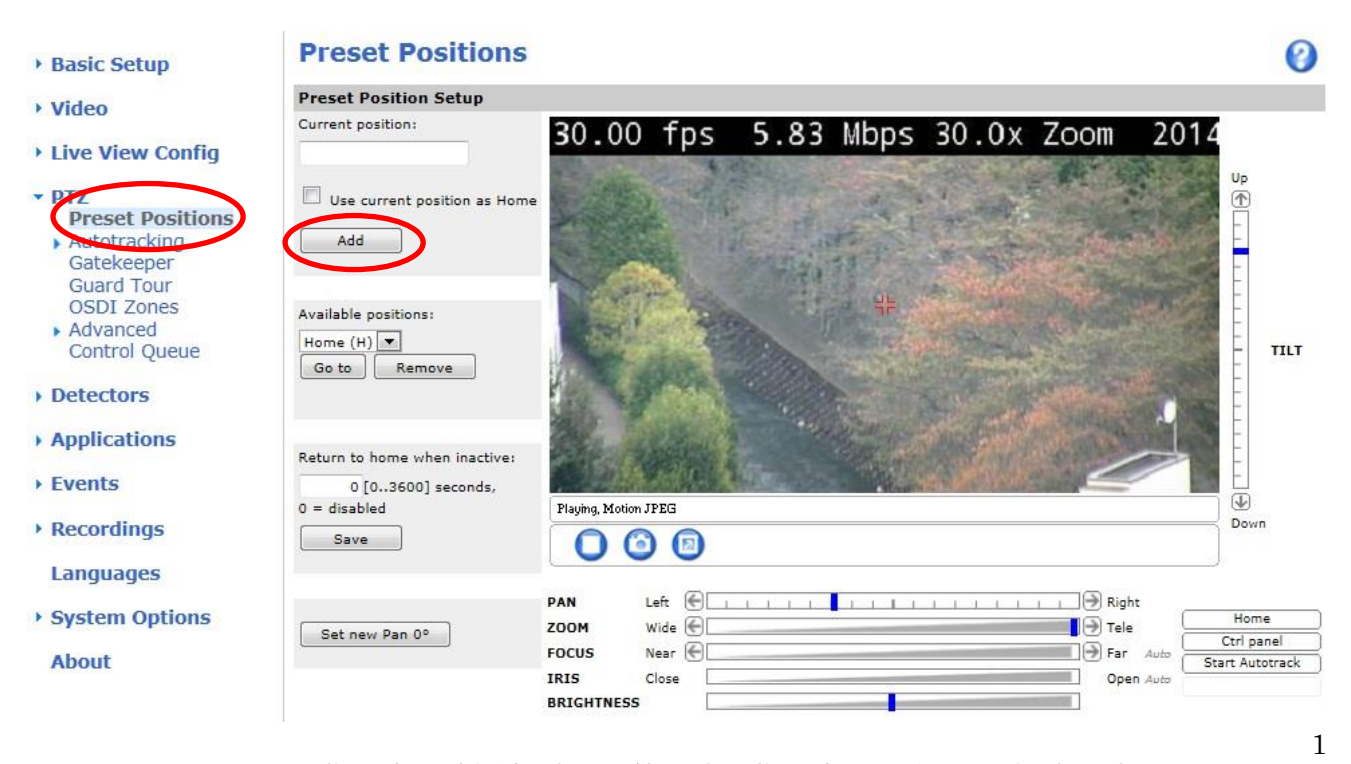

※記載の内容は予告無く変更することがあります。記載の内容は 2014 年 11 月現在のものです。

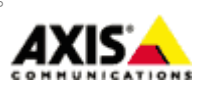

## 手順3:ガードツアーの登録

1. 「Guard Tour」ページを開き、ガードツアーを追加するため Add ボタンをクリックします。

| • Basic Setup                                                                                                    | <b>Guard Tour</b> |                   |      | 0 |
|----------------------------------------------------------------------------------------------------|-------------------|-------------------|------|---|
| 1 Midao                                                                                                    | Guard Tour List   |                   |      |   |
| VILLEO                                                                                                    | Name              | Running           | Mode | * |
| Live View Config                                                                                                    |                   |                   |      |   |
| <ul> <li>PTZ<br/>Preset Positions</li> <li>Autotracking<br/>Gatekeeper</li> <li>Guard Tour</li> <li>SSDL Zones</li> <li>Advanced<br/>Control Queue</li> </ul> |                   |                   |      |   |
| Detectors                                                                                                    | Add Modify        | Start/Stop Remove |      |   |
| Applications                                                                                                    |                   |                   |      |   |
| Events                                                                                                    |                   |                   |      |   |
| Recordings                                                                                                    |                   |                   |      |   |
| Languages                                                                                                    |                   |                   |      |   |
| System Options                                                                                                    |                   |                   |      |   |
| About                                                                                                    |                   |                   |      |   |

2. 「Guard Tour Setup」ウインドウにて「Create a preset tour」を選択し「OK」をクリックします。

| Guard Tour Setup                                              | 0 |
|---------------------------------------------------------------|---|
| Create a record tour <ul> <li>Create a preset tour</li> </ul> |   |
| OK Cancel                                                     |   |

※記載の内容は予告無く変更することがあります。記載の内容は 2014 年 11 月現在のものです。

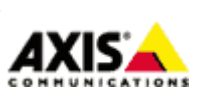

 $\mathbf{2}$ 

 「Add preset to guard tour:」項目でプルダウンより任意のプリセットポジションを選択し、Add をクリ ックしてリストに追加していきます。必要に応じて、Move Speed(巡回速度)、View Time(停止時間)、View Order(巡回順)を設定し「Save」をクリックして保存します。

下の画面ではプリセットポジションを3箇所登録し、それぞれのポジションに10秒間停止するように設定しています。

| General Setti    | ngs        |         |        |             |            |            |
|------------------|------------|---------|--------|-------------|------------|------------|
| Name:            |            | TEST 01 |        |             | Random     | view order |
| Pause between    | runs:      | 25      | Minute | 5           |            |            |
| Available Pre    | sets       |         |        |             |            |            |
| Add preset to gu | uard tour: | p3      | •      |             | Add        |            |
| Source           | Move       | Speed   | View T | ime         | View Order |            |
| p1               | 70         | [1100]  | 10     | second(s) 💌 | 1          | Remove     |
| p2               | 70         | [1100]  | 10     | second(s) 💌 | 2          | Remove     |
| p3               | 70         | [1100]  | 10     | second(s) 💌 | 3          | Remove     |
|                  |            |         |        |             |            |            |
|                  |            |         |        |             |            |            |
|                  |            |         |        |             |            |            |
|                  |            |         |        |             |            |            |
|                  |            |         |        |             |            |            |

## 手順4:イベントの設定

1. 「 Events」から「Action Rules」ページを開き、「Add 」ボタンをクリックします。

| Action R     | Action Rule List |          |        |           |   |  |
|--------------|------------------|----------|--------|-----------|---|--|
| 0 Nam        | ne Trigger       | Schedule | Action | Recipient |   |  |
| View Config  |                  |          |        |           |   |  |
|              |                  |          |        |           |   |  |
| ectors       |                  |          |        |           |   |  |
| plications   |                  |          |        |           |   |  |
| ction Pules  |                  |          |        |           |   |  |
| cipiento     |                  |          |        |           | - |  |
| chedules Add | . Copy Modify    | . Remove |        |           |   |  |
| ordings      |                  |          |        |           |   |  |
| iguages      |                  |          |        |           |   |  |
| stem Options |                  |          |        |           |   |  |
|              |                  |          |        |           |   |  |

3

2.「Action Rule Setup」ウインドウで、実行するイベントをルールとして設定します。

## Enable rule

本ルールを有効にするにはチェックを入れます。

#### Name

ルールの名前です。半角英数で任意の名前を設定してください。

## <u>Trigger</u>

利用するトリガーを選択します。 「Time」、「Use Schedule」と選択します。

### <u>Schedule</u>

任意のスケジュールを選択します。

| Schedu     | le Setup                                  | 0 |
|------------|-------------------------------------------|---|
| ame:       | test                                      |   |
| ype:       | Daily 🗸                                   |   |
| tart time: | 11:00 (bh:mm)                             |   |
| nd time:   | 16:30 (hh:mm)                             |   |
| ays:       | 🗌 Mon 🗹 Tue 🗌 Wed 🗹 Thu 🗌 Fri 🗹 Sat 🗌 Sun |   |

### Additional conditions

トリガー条件を追加したい場合にチェックを入れ、トリガー条件を選択します。

### Type

「PTZ Control」を選択します。

## <u>Control</u>

「Guard Tour」を選択します。

※記載の内容は予告無く変更することがあります。記載の内容は 2014 年 11 月現在のものです。

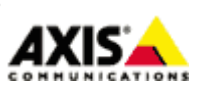

4

Guard Tour

「手順3」で作成したガードツアーを選択します。

<u>Run guard tour while rule is active</u> ルール有効時にガードツアーもアクティブにする場合にチェックします。

Return to home position when rule is no longer active

イベント終了時にホームポジションに切り替える場合はチェックします。

| Action Ru      | le Setup                                                               | 0            |
|----------------|------------------------------------------------------------------------|--------------|
| General        |                                                                        |              |
| 🔽 Enable rule  |                                                                        |              |
| Name:          | TEST 002                                                               |              |
| Condition      |                                                                        |              |
| Trigger:       | Time                                                                   | •            |
|                | Use Schedule                                                           | -            |
| Schedule:      | After Hours                                                            | New Schedule |
| Additional cor | nditions                                                               |              |
| Actions        |                                                                        |              |
| Type:          | PTZ Control                                                            | -            |
| Control:       | Guard Tour                                                             | •            |
| Guard Tour:    | TEST 01                                                                |              |
| Run guard to   | ur while rule is active,<br>home position when rule is no longer activ | ve.          |
|                | ОК                                                                     | Cancel       |

## ※注意

本資料は AXIS Q60 シリーズネットワークカメラを対象にした設定手順ですが、AXIS P55 シリーズネットワー クカメラについてもお使いいただけます。

ただし、AXIS P55 シリーズネットワークカメラは「制限つきガードツアー」機能のため、ガードツアーで設 定したプリセットポジションを一巡した後、再び巡回が始まるまで最低 10 分以上の停止時間が必要です。 また、AXIS P55 シリーズは長時間のパン/チルト/ズーム連続動作用のネットワークカメラではありません。 長時間のガードツアーを含め連続してパン/チルト/ズーム動作を行う場合は、Q60 シリーズをご利用ください。

※記載の内容は予告無く変更することがあります。記載の内容は 2014 年 11 月現在のものです。

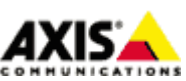

 $\mathbf{5}$